#### IT Essentials 5.0

# 6.8.4.8 Travaux pratiques – Partage d'un dossier et connexion d'un lecteur réseau sous Windows Vista

## Introduction

Imprimez et faites ces travaux pratiques.

Au cours de ces travaux pratiques, vous allez créer et partager un dossier, définir les autorisations de partage et connecter un lecteur réseau.

#### Matériel conseillé

- Deux ordinateurs exécutant Windows Vista, connectés directement l'un à l'autre ou par le biais d'un commutateur ou d'un concentrateur.
- Pour mieux identifier les étapes à effectuer sur un ordinateur, le TP fera référence aux ordinateurs sous les noms ordinateur01, ordinateur02 ou les deux. Ne changez d'ordinateur que lorsque vous y êtes invité.

## Étape 1

Informations sur le groupe de travail : Nom du groupe de travail

Suivez les étapes ci-dessous sur les deux ordinateurs. Ouvrez une session en tant qu'administrateur.

Cliquez sur Démarrer et cliquez avec le bouton droit sur Ordinateur > Propriétés.

| Systeme et mainte                                                                                                    | enance 🕨 Système                                                                                                    | ▼   <b>*;</b>   Rech                                                                                      | hercher P                                      |
|----------------------------------------------------------------------------------------------------|----------------------------------------------------------------------------------------------------|----------------------------------------------------------------------------------------------------|------------------------------------------------|
| <u>Fichier Edition Affichage Outi</u>                                                                                                    | Informations système                                                                                                    | générales                                                                                                 | 0                                              |
| <ul> <li>Gestionnaire de périphériques</li> <li>Paramètres d'utilisation à distance</li> <li>Protection du système</li> <li>Paramètres système agancés</li> </ul> | Édition Windows<br>Windows Vista™ Professi<br>Copyright © 2006 Micros<br>Mettre à nivea <u>u</u> Windows                | onnel<br>oft Corporation. Tous droits réservé<br>s Vista                                                  | is.                                            |
|                                                                                                    | Système<br>Évaluation :<br>Processeur :<br>Mémoire vive :                                                               | Indice de performance W<br>Intel(R) Core(TM)2 Duo CPU E<br>1911 Mo                                        | indows : non évalué<br>4500 @ 2.20GHz 2.19 GHz |
| Voir aussi<br><u>W</u> indows Update<br><u>C</u> entre de sécurité<br>Performa <u>n</u> ces                                                                       | Type du système :<br>Paramètres de nom d'ordina<br>Nom de l'ordinateur ;<br>Nom complet ;<br>Description de l'ordinateu | Système d'exploitation 32 bits<br>teur, de domaine et de groupe de tr<br>PC-de-John<br>PC-de-John<br>ur : | avail                                          |

Cliquez sur Modifier les paramètres > Continuer.

La fenêtre « Propriétés système » s'affiche.

| Paramètres système a                                      | vancés                      | Protection du                       | système               | Utilisation à distanc |
|-----------------------------------------------------------|-----------------------------|-------------------------------------|-----------------------|-----------------------|
| Nom de l'a                                                | ordinateur                  |                                     |                       | Matériel              |
| Windows u<br>ordinateur                                   | ıtilise les i<br>sur le rés | informations sui<br>eau.            | vantes po             | ur identifier votre   |
| Description de                                            | 1                           |                                     |                       |                       |
| rordinateor .                                             | Par<br>"L'o                 | exemple : "L'or<br>rdinateur d'Ant  | dinateur di<br>oine". | u salon" ou           |
| Nom complet de<br>l'ordinateur :                          | PC-                         | de-John                             |                       |                       |
| Groupe de travail :                                       | WO                          | RKGROUP                             |                       |                       |
| Pour utiliser un Assist<br>domaine ou un group<br>réseau. | ant et vo<br>e de trav      | us joindre à un<br>ail, cliquez sur | ID                    | ID réseau             |
| Pour renommer cet o<br>domaine ou de group                | rdinateur<br>e de trav      | ou changer de<br>ail, cliquez sur   | Modifier.             | Modifier              |
|                                                           |                             |                                     |                       |                       |
|                                                           |                             |                                     |                       |                       |
|                                                           |                             |                                     |                       |                       |

Cliquez sur le bouton Modifier.

La fenêtre « Modification du nom ou du domaine de l'ordinateur » s'affiche.

| Modification du nom ou du domaine de l'ordinateur 📧                                                                                                    |
|----------------------------------------------------------------------------------------------------|
| Vous pouvez modifier le nom et l'appartenance de cet<br>ordinateur. Ceci peut influer sur l'accès aux ressources en<br>réseau. <u>Informations complémentaires</u> |
| Nom de l'ordinateur :                                                                                                    |
| PC-de-John                                                                                                    |
| Nom complet de l'ordinateur :<br>PC-de-John<br>Autres                                                                                                    |
| Membre d'un                                                                                                    |
| O Domaine :                                                                                                    |
|                                                                                                    |
| Groupe de travail :                                                                                                    |
| GROUPE 2                                                                                                    |
|                                                                                                    |
| OK Annuler                                                                                                    |

Assurez-vous que la case **Groupe de travail** est cochée et tapez **GROUPE#**, où # est le numéro de groupe fourni par l'instructeur.

Cliquez sur **OK**.

| Modification du nom ou du domaine de l'ordinateur 🛛 🔀 |  |
|-------------------------------------------------------|--|
| Bienvenue dans le groupe de travail GROUPE 2.         |  |
| ОК                                                    |  |

Cliquez sur **OK** lorsque l'écran de bienvenue dans le groupe de travail GROUPE# s'affiche.

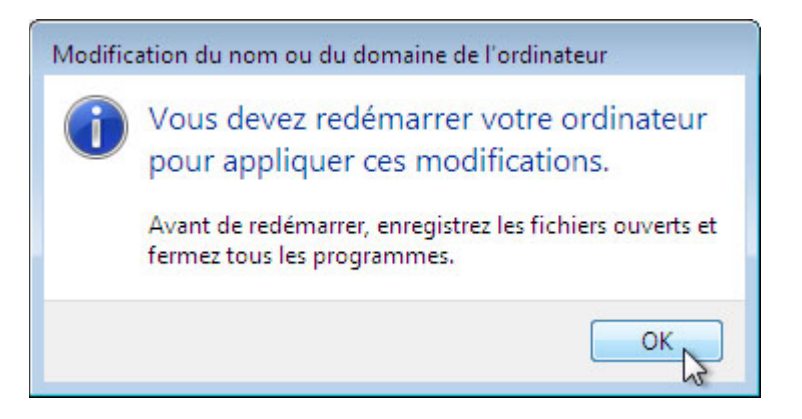

Cliquez sur **OK** pour redémarrer l'ordinateur.

Fermez toutes les fenêtres et tous les programmes ouverts.

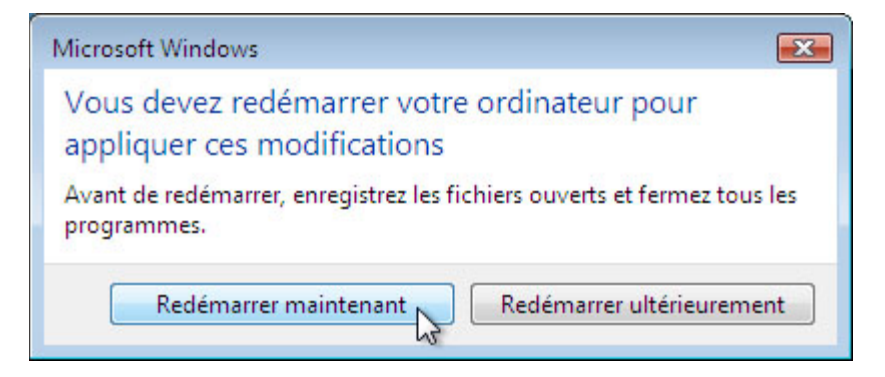

Cliquez sur **Redémarrer maintenant**.

# Étape 2

Suivez les étapes ci-dessous sur les deux ordinateurs.

Cliquez sur Démarrer et cliquez avec le bouton droit sur Ordinateur > Propriétés.

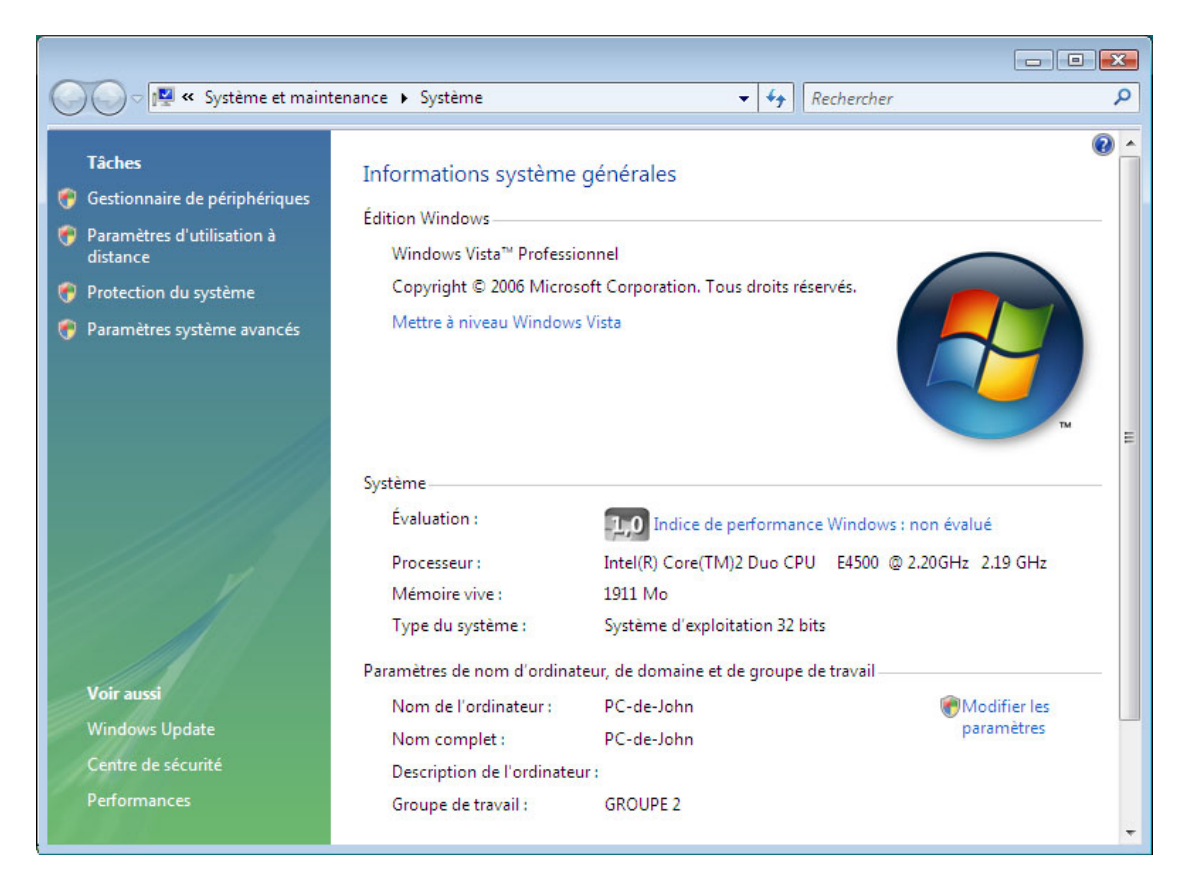

Quel est le nom du groupe de travail pour l'ordinateur ?

Fermez la fenêtre « Système ».

Sur l'ordinateur01, cliquez sur **Démarrer > Panneau de configuration** et double-cliquez sur **Options des dossiers**.

Cliquez sur l'onglet Affichage.

Désactivez l'option Utiliser l'Assistant Partage (recommandé), puis cliquez sur OK.

| iénéral Affichag                                                                                                    | e Rechercher                                                                                                    |                     |
|----------------------------------------------------------------------------------------------------|----------------------------------------------------------------------------------------------------|---------------------|
| Affichage des                                                                                                    | dossiers                                                                                                    |                     |
| exercise and the second second | ous pouvez appliquer le type d'affichage (les details ou les icon<br>kemple) que vous utilisez pour ce dossier à tous les dossiers de                                                                                                    | es, par<br>ce type. |
|                                                                                                    | Appliquer aux dossiers Réinitialiser les do                                                                                                    | ssiers              |
|                                                                                                    |                                                                                                    |                     |
| Paramètres avar                                                                                                    | ncés :                                                                                                    |                     |
| Sélé                                                                                                    | ectionner l'élément affiché correspondant au texte saisi                                                                                                    |                     |
| Masque                                                                                                    | ar les extensions des fichiers dont le tune est connu                                                                                                    |                     |
|                                                                                                    | er lea exteriaiona dea nomera dont le type eat commu                                                                                                    |                     |
| Masque                                                                                                    | er les fichiers protégés du système d'exploitation (recommandé)                                                                                                    |                     |
| Masque                                                                                                    | er les extensions des nomes donnie type est comma<br>er les fichiers protégés du système d'exploitation (recommandé)<br>ser les paramètres d'affichage de chaque dossier                                                                                                    |                     |
| Masque<br>Mémoris<br>Ouvrir le                                                                                                    | er les extensions des nomes dont le type est comma<br>er les fichiers protégés du système d'exploitation (recommandé)<br>ser les paramètres d'affichage de chaque dossier<br>es fenêtres des dossiers dans un processus différent<br>es les fenêtres de dessiers autortes lam de la parachaire autort                                                                                                    |                     |
| Masque<br>Mémoris<br>Ouvrir le<br>Restaur                                                                                                    | er les extensions des nomes dont le type est commu<br>er les fichiers protégés du système d'exploitation (recommandé)<br>ser les paramètres d'affichage de chaque dossier<br>es fenêtres des dossiers dans un processus différent<br>rer les fenêtres de dossiers ouvertes lors de la prochaine ouvert<br>mafficher des loênes, iamais des ministures                                                                                                    | ure de se:          |
| Masque Mémoris Ouvrir le Restaur Toujour Toujour                                                                                                    | er les extensions des nomers dont le type est comma<br>er les fichiers protégés du système d'exploitation (recommandé)<br>ser les paramètres d'affichage de chaque dossier<br>es fenêtres des dossiers dans un processus différent<br>rer les fenêtres de dossiers ouvertes lors de la prochaine ouvert<br>s afficher les icônes, jamais des miniatures<br>s afficher les menus                                                                                                    | ure de se:          |
| Masque     Mémoris     Ouvrir le     Restaur     Toujour     Toujour                                                                                                    | er les extensions des nomes dont le type est comma<br>er les fichiers protégés du système d'exploitation (recommandé)<br>ser les paramètres d'affichage de chaque dossier<br>es fenêtres des dossiers dans un processus différent<br>rer les fenêtres de dossiers ouvertes lors de la prochaine ouvert<br>rs afficher des icônes, jamais des miniatures<br>rs afficher les menus<br>des cases à cocher nour sélectionner des éléments                                                                                                    | ure de se:          |
| Masque     Mémoris     Ouvrir le     Restaur     Toujour     Toujour     Utiliser                                                                                                    | er les extensions des nomes dont le type est commu<br>er les fichiers protégés du système d'exploitation (recommandé)<br>ser les paramètres d'affichage de chaque dossier<br>es fenêtres des dossiers dans un processus différent<br>rer les fenêtres de dossiers ouvertes lors de la prochaine ouvert<br>rs afficher des icônes, jamais des miniatures<br>rs afficher les menus<br>des cases à cocher pour sélectionner des éléments<br>(Assistant Partage (recommandé))                                                                                                    | ure de se:          |
| Masque Mémoris Ouvrir le Restaur Toujour Utiliser Utiliser                                                                                                    | er les extensions des nomes dont le type est commu<br>er les fichiers protégés du système d'exploitation (recommandé)<br>ser les paramètres d'affichage de chaque dossier<br>es fenêtres des dossiers dans un processus différent<br>rer les fenêtres de dossiers ouvertes lors de la prochaine ouvert<br>rs afficher des icônes, jamais des miniatures<br>rs afficher les menus<br>des cases à cocher pour sélectionner des éléments<br>l'Assistant Partage (recommandé)                                                                                                    | ure de se:<br>E     |
| Masque Mémoris Ouvrir le Restaur Toujour Utiliser Utiliser                                                                                                    | er les fichiers protégés du système d'exploitation (recommandé)<br>ser les paramètres d'affichage de chaque dossier<br>es fenêtres des dossiers dans un processus différent<br>rer les fenêtres de dossiers ouvertes lors de la prochaine ouvert<br>rs afficher des icônes, jamais des miniatures<br>rs afficher les menus<br>des cases à cocher pour sélectionner des éléments<br>l'Assistant Partage (recommandé)                                                                                                    | ure de se:          |
| Masque Mémoris Ouvrir le Restaur Toujour Toujour Utiliser                                                                                                    | er les fichiers protégés du système d'exploitation (recommandé)<br>ser les paramètres d'affichage de chaque dossier<br>es fenêtres des dossiers dans un processus différent<br>rer les fenêtres de dossiers ouvertes lors de la prochaine ouvert<br>rs afficher des icônes, jamais des miniatures<br>rs afficher les menus<br>des cases à cocher pour sélectionner des éléments<br>l'Assistant Partage (recommandé)                                                                                                    | ure de se:          |
| Masque Mémoris Ouvrir le Restaur Toujour Toujour Utiliser Utiliser                                                                                                    | er les fichiers protégés du système d'exploitation (recommandé)<br>ser les paramètres d'affichage de chaque dossier<br>es fenêtres des dossiers dans un processus différent<br>rer les fenêtres de dossiers ouvertes lors de la prochaine ouvert<br>rs afficher des icônes, jamais des miniatures<br>rs afficher les menus<br>des cases à cocher pour sélectionner des éléments<br>l'Assistant Partage (recommandé)                                                                                                    | ure de se:          |
| Masque Mémoris Ouvrir le Restaur Toujour Utiliser Utiliser                                                                                                    | er les facterisions des nomes dont le type est commu<br>er les fichiers protégés du système d'exploitation (recommandé)<br>ser les paramètres d'affichage de chaque dossier<br>es fenêtres des dossiers dans un processus différent<br>rer les fenêtres de dossiers ouvertes lors de la prochaine ouvert<br>rs afficher des icônes, jamais des miniatures<br>rs afficher les menus<br>des cases à cocher pour sélectionner des éléments<br>('Assistant Partage (recommandé)                                                                                                    | ure de se:          |
| Masque Mémoris Ouvrir le Restaur Toujour Toujour Utiliser                                                                                                    | er les fichiers protégés du système d'exploitation (recommandé)<br>ser les paramètres d'affichage de chaque dossier<br>es fenêtres des dossiers dans un processus différent<br>rer les fenêtres de dossiers ouvertes lors de la prochaine ouvert<br>rer les fenêtres de dossiers ouvertes lors de la prochaine ouvert<br>les fenêtres de dossiers ouvertes lors de la prochaine ouvert<br>les fenêtres de dossiers de la prochaine ouvert<br>les fenêtres de dossiers de dossiers de la prochaine ouvert<br>les fenêtres de dossiers de la prochaine ouvert<br>les fenêtres de dossiers de la prochaine ouvert<br>les fenêtres de dossiers de la prochaine ouvert<br>les fenêtres de dossiers de la prochaine ouvert<br>les fenêtres de de la prochaine ouvert<br>les fenêtres de la prochaine ouvert<br>les fenêtres de la prochaine ouvert<br>les fenêtres de la prochaine ouvert<br>les fenêtres de la prochaine ouvert<br>les fenêtres de la prochaine ouvert<br>les fenêtres de la prochaine ouvert<br>les fenêtres de la prochaine ouvert<br>les fenêtres de la prochaine ouvert<br>les fenêtres de la prochaine ouvert<br>les fenêtres de la prochaine ouvert<br>les fenêtres de la prochaine ouvert<br>les fenêtres de la prochain | ure de se:          |

Sur l'ordinateur01, cliquez avec le bouton droit sur le **bureau**, puis sélectionnez **Nouveau > Dossier**.

Tapez **Exemple**, puis appuyez sur la touche **Entrée**.

Ouvrez WordPad. Tapez Ceci est un exemple de document.

Enregistrez le fichier dans le dossier « Example » sous le nom « Synthèse.doc », puis fermez WordPad.

## Étape 5

Sur l'ordinateur01, cliquez avec le bouton droit sur le dossier **Example**, puis sélectionnez **Partager > Partage avancé > Continuer**.

Sélectionnez l'option Partager ce dossier, puis cliquez sur OK.

| Partage avancé                                       |
|------------------------------------------------------|
| ☑ Partager ce dossier                                |
| Paramètres                                           |
| Nom du partage :                                     |
| Example                                              |
| Ajouter Supprimer                                    |
| Limiter le nombre d'utilisateurs simultanés à : 10 🚔 |
| Commentaires :                                       |
|                                                      |
|                                                      |
| Autorisations Mise en cache                          |
| OK Annuler Appliquer                                 |

Que représente l'icône du dossier « Example » ?

Sur l'ordinateur où se trouve le dossier partagé, cliquez sur **Démarrer**, puis cliquez avec le bouton droit sur **Ordinateur > Propriétés**.

Quel est le nom de l'ordinateur?

Sur l'ordinateur02, sélectionnez Démarrer > Rechercher les programmes et fichiers.

Tapez \\nom\_ordinateur\Example, où « nom\_ordinateur » est le nom de l'ordinateur sur lequel se trouve le dossier « Example », puis appuyez sur la touche Entrée.

Ouvrez le fichier « Synthèse.doc ».

Supprimez le texte du fichier « Synthèse.doc », puis sélectionnez Fichier > Enregistrer.

Que se passe-t-il ?

Cliquez sur OK.

Fermez WordPad, puis cliquez sur **Ne pas enregistrer** lorsqu'un message vous invite à enregistrer les modifications apportées au fichier.

# Étape 7

Revenez à l'ordinateur où se trouve le dossier partagé, ordinateur01.

Cliquez avec le bouton droit sur le dossier **Exemple**, sélectionnez **Partage**, puis cliquez sur **Partage avancé > Continuer > Autorisations**.

Quelles sont les autorisations par défaut ?

#### Étape 8

Sur les deux ordinateurs, procédez comme suit si la configuration n'a pas encore été effectuée sur l'ordinateur.

Cliquez avec le bouton droit sur **Démarrer > Propriétés** et sélectionnez l'onglet **Menu démarrer > Personnaliser**.

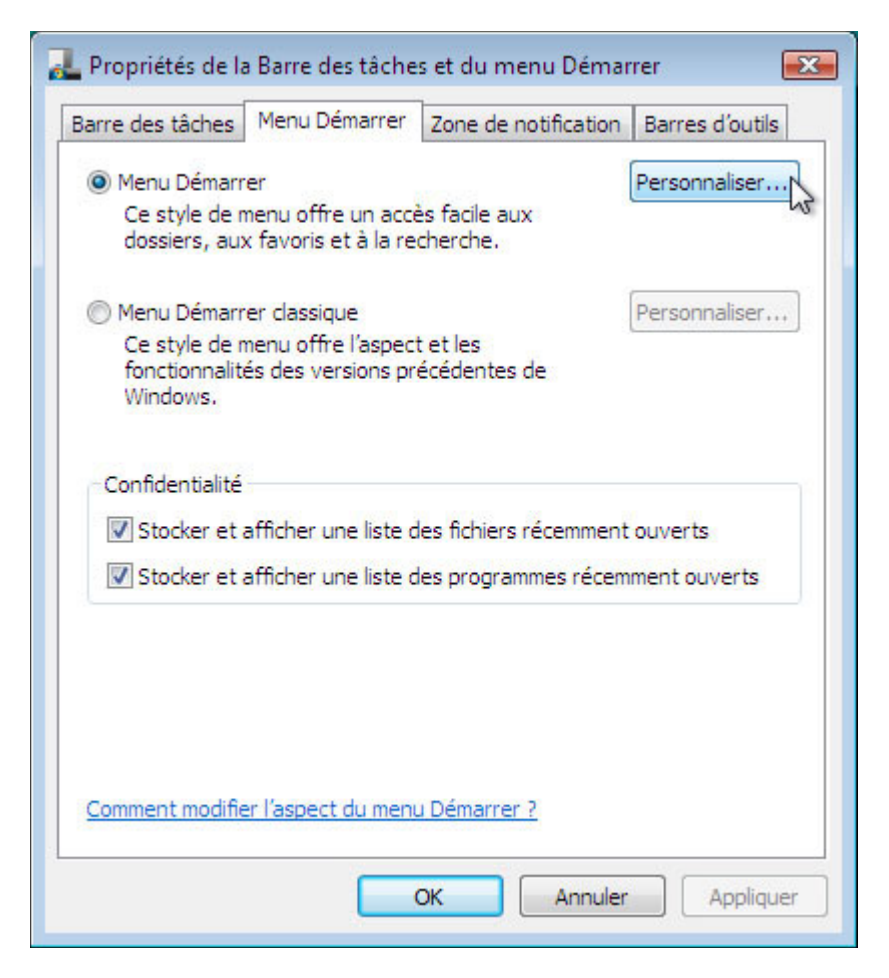

Faites défiler vers le bas jusqu'à ce que les deux icônes « Réseau » apparaissent.

| Personnaliser le menu Démarrer                                                                                                    |
|----------------------------------------------------------------------------------------------------|
| Vous pouvez personnaliser l'apparence et le comportement des liens, des<br>icônes et des menus du menu Démarrer.                                                                                                    |
| <ul> <li>Rechercher</li> <li>Rechercher les communications</li> <li>Rechercher les Favoris et l'Historique</li> <li>Rechercher les fichiers</li> <li>Ne pas rechercher les fichiers</li> <li>Rechercher l'index tout entier</li> <li>Rechercher les fichiers de cet utilisateur</li> <li>Rechercher les programmes</li> <li>Réseau</li> <li>Trier le menu Tous les programmes par nom</li> <li>Utiliser de grandes icônes</li> </ul> |
| 4                                                                                                    |
| Taille du menu Démarrer         Nombre de programmes récents à afficher :       9 -         Utiliser les paramètres par défaut         Afficher dans le menu Démarrer                                                                                                    |
| ✓ Lien Internet : Internet Explorer ▼                                                                                                    |
| ☑ Lien Courrier électronique : Windows Mail ▼                                                                                                    |
| OK Annuler                                                                                                    |

Cochez les cases correspondantes, le cas échéant, puis cliquez sur **OK > OK**.

Sur les deux ordinateurs, cliquez sur **Démarrer** et cliquez avec le bouton droit sur **Réseau > Connecter un lecteur réseau**.

| 1.444                                             |                                                                                                    | 23  |
|---------------------------------------------------|----------------------------------------------------------------------------------------------------|-----|
| 🌀 🍕 Conn                                          | ecter un lecteur réseau                                                                                                    |     |
| À quel d<br>Spécifiez I<br>Lecteur :<br>Dossier : | dossier réseau voulez-vous vous connecter ?<br>a lettre désignant le lecteur et le dossier auxquels vous souhaitez vous connecter :<br>S:<br>Parcourir<br>Exemple : \\serveur\partage<br>Se rgconnecter à l'ouverture de session<br>Se connecter sous un <u>nom d'utilisateur différent</u> .<br>Se connecter à un site Web où vous pouvez stocker vos documents et vos images. |     |
|                                                   | Ierminer Annu                                                                                                    | ler |

Sélectionnez le lecteur S, puis cliquez sur Parcourir...

| Rechercher un dossier                  | ×     |
|----------------------------------------|-------|
| Sélectionnez un dossier réseau partagé |       |
|                                        |       |
| 👰 Réseau                               | *     |
| A 🖳 BRAXTON                            |       |
| 🖳 Example                              | - 201 |
| Julia Users                            | =     |
| 🛛 🖉 📕 Iprod                            |       |
| Public                                 |       |
| Imprimantes                            | ~~~   |
| ▶ 🛋 BRAXTON-PC                         | -     |
| Créer un nouveau dossier OK Ann        | uler  |

Une fois que la fenêtre affiche le contenu, développez l'affichage de l'autre ordinateur et sélectionnez **Users > OK**.

|                                                                                                    | <b>×</b> |
|----------------------------------------------------------------------------------------------------|----------|
| 😔 🧐 Connecter un lecteur réseau                                                                                                    |          |
| À quel dossier réseau voulez-vous vous connecter ?<br>Spécifiez la lettre désignant le lecteur et le dossier auxquels vous souhaitez vous connecter : |          |
| Lecteur: S:                                                                                                    |          |
| Exemple : \\serveur\partage                                                                                                    |          |
| Se reconnecter à l'ouverture de session                                                                                                    |          |
| Se connecter sous un <u>nom d'utilisateur différent</u> .<br>Se connecter à un site Web où vous pouvez stocker vos documents et vos images.           |          |
| Se connecter a an site freb da roas poarte stoerter fos documents et fos innages                                                                      |          |
|                                                                                                    |          |
|                                                                                                    |          |
|                                                                                                    |          |
| Terminer An                                                                                                    | nuler    |

Cliquez sur **Terminer**.

Fermez toutes les fenêtres ouvertes.

Cliquez sur **Démarrer > Ordinateur**.

| Cordinate           | ur 🕨                             |                                                      | - f+             | Rechercher         |                  |       |
|---------------------|----------------------------------|------------------------------------------------------|------------------|--------------------|------------------|-------|
| Organiser ▼ ∰ Affic | hages 🔻 🙀                        | Propriétés syst                                      | ème 🙀 Désin      | staller ou modifie | r un programme 🔷 | • • • |
| Liens favoris       | Nom                              | Туре                                                 | Taille totale    | Espace libre       |                  |       |
| Documents           | Lecteurs de l                    | disques durs (1)                                     |                  |                    |                  | - ^   |
| E Images            | Dis                              | que local (C:)                                       |                  |                    |                  |       |
| Musique             | 26.9                             | 9 Go libres sur 3                                    | 9.9 Go           |                    |                  |       |
| Modifié récemment   | Périphérique                     | es utilisant des s                                   | upports amovible | es (2)             |                  |       |
| Recherches          | Leo                              | teur DVD (D:)                                        | 5                |                    | l urDrive (E:)   |       |
|                     | Emplacemer                       | nt réseau (1) —                                      |                  |                    |                  | - •   |
|                     | Use<br>26,9                      | 9 Go libres sur 3                                    | 9,9 Go           |                    |                  |       |
| Dossiers 🔨          |                                  |                                                      |                  |                    |                  |       |
| BRAXTON-PC          | Groupe de tra<br>Process<br>Mémo | vail : GROUP2<br>eur : Intel(R) Co<br>bire : 1,50 Go | re(TM)2 Duo CP   | U E6550 @ 2.33     | GHz              |       |

Quel emplacement de lecteur réseau voyez-vous ?

Sur les deux ordinateurs, revenez aux paramètres de configuration suivants (sauf indication contraire de l'instructeur).

Supprimez tous les dossiers et fichiers créés sur l'ordinateur.

Quittez le groupe résidentiel. Sélectionnez **Démarrer > Panneau de configuration > Groupe** résidentiel > Quitter le groupe résidentiel > Quitter le groupe résidentiel > Terminer.

Choisissez à nouveau le type d'emplacement réseau Public.

Rétablissez le nom du groupe **WORKGROUP**.

Cochez la case Utiliser l'Assistant Partage (recommandé). Sélectionnez Démarrer > Panneau de configuration > Options des dossiers et cliquez sur l'onglet Afficher.

Supprimez tous les lecteurs connectés. Sélectionnez **Démarrer** et cliquez avec le bouton droit sur **Réseau > Déconnecter un lecteur réseau** et sélectionnez un lecteur réseau puis cliquez sur **OK**.